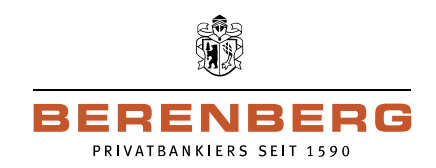

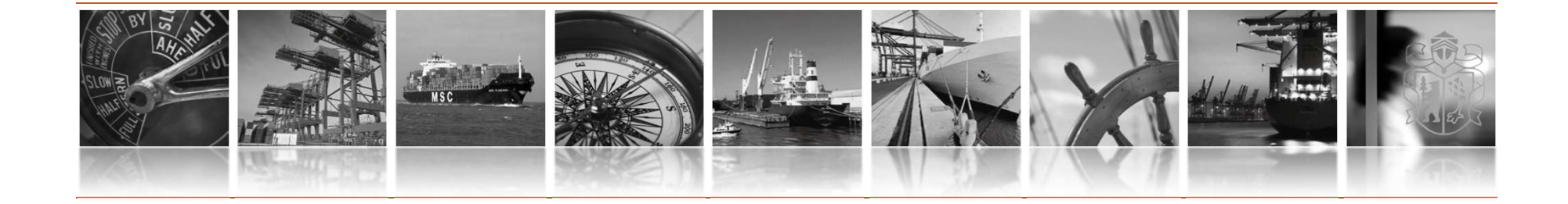

# Leitfaden: Portal Token

Version 1.0.0

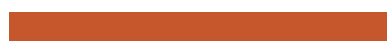

#### **Berenberg Corporate Portal** Migrationsprozess via Mobile Token

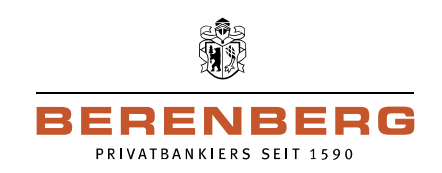

- 1. Laden Sie die mobile App " Berenberg Portal Token" in Ihrem App Store (iOS oder Android) herunter
- 2. Klicken Sie auf "Generierung" um einen elektronischen Schlüssel zu erstellen
- 3. Legen Sie bitte Ihr Passwort fest und geben Sie das Passwort aus Sicherheitsgründen erneut ein.
- 4. Bitte geben Sie Ihre Kunden-ID und Ihre Benutzer-ID ein
- 5. Um die Migration auf Ihrem mobilen Gerät abzuschließen folgen Sie bitte den Anweisungen

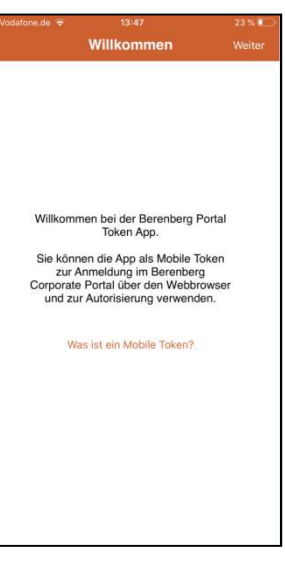

| Zurück       Registrierung       Weiter       Zurück       Registrierung       Weiter       Registrierung       Weiter         Um ihr mobiles Endgerät zu registrieren, können Sie<br>entweder ihre bestehenden<br>zugangsdaten<br>umportieren der neue generieren.       Sie werden jetzt durch den<br>Registrierungsprozess geführt.       Sie werden jetzt durch den<br>Registrierungsprozess geführt.       Geben Sie ihre Kunden-ID und Benutzer-ID ein und<br>tippen Sie auf "Weiter"       • Offinen Weibowers und melden Sie eich<br>mit divers Quangsdaten aus<br>und können nur die Neuen verwenden.       • Bestähenden Zugangsdaten<br>später zum Anmelden Sie eich<br>mit divers Quangsdaten<br>und können nur die Neuen verwenden.       • Geben Sie ihre Kunden-ID und Benutzer-ID ein und<br>tippen Sie auf "Weiter".       • Bestähenden Zugangsdaten aus<br>unterschreiben Gerät au "Gerät au" die<br>später zum Anmelden Sie sich bitt<br>unterschreiben Sie den Registrierung mit Hure<br>später zum Anmelden Sie sich bitt<br>unterschreiben Sie den Registrierung mit Hure<br>später zum Anmelden Sie sich bitt<br>unterschreiben Sie den Registrierung mit Hure<br>später zum Anmelden Sie sich bitt<br>unterschreiben Sie den Registrierung mit Hure<br>später zum Anmelden Sie sich bitt<br>unterschreiben Sie den Registrierung mit Hure<br>später zum Anmelden melen<br>seich nut machen Sie den Registrierung mit Hure<br>später zum Anmelden Sie den Registrierung mit Hure<br>später zum Anmelden Sie sich bitt<br>unterschreiben Sie den Registrierung Hure<br>später zum Anmelden Sie sich bitt<br>unterschreiben Sie den Registrierung<br>sich nur mit der App auf dem neuen<br>Anmeldong mit der App auf dem neuen<br>Anmeldong mit der App auf dem neuen<br>Sie sofot twier aus den eneuen<br>Signa später seich später<br>sich nur mit hure Mobile Token anmelden<br>sich nur mit hure Mobile Token anmelden<br>sich nur mit hure Mobile Token anmelden<br>sich nur mit hure Mobile Token anmelden<br>sich nur mit hure Mob | 🖬 Vodatone.de 🗢 13:47 23 % 🔝                                                                                                    | 🗚 Vodaforie.de 🗢 13:48 23 % 💷                                                                                                    |                                                                              | 📶 Vodafone.de 4G 18:11 🚽 66 % 🧰                                                                                                    |
|----------------------------------------------------------------------------------------------------|----------------------------------------------------------------------------------------------------|----------------------------------------------------------------------------------------------------|------------------------------------------------------------------------------|----------------------------------------------------------------------------------------------------|
| Um hr mobiles Endgerät zu registrieren, können Sie<br>entweder fihre bestehenden Zugangsdaten des<br>miportieren oder neue generieren.       Sie werden jetzt durch den<br>Registrierungsprozess geführt.       Sie werden jetzt durch den<br>Registrierungsprozess geführt.       Geben Sie Ihre Kunden-ID und Benutzer-ID ein und<br>tippen Sie auf Weiter*.          • Offnen Sie Berenberg Corporate Portal<br>Ihrem Webbrowser und melden Sie sich<br>methoden Sie sich bene<br>versonalisierungsprozess geführt.         Importieren<br>Mit dieser Option verwenden Sie in he bestehenden<br>zugangsdaten neuen und können nur die Neuen verwenden.       Bitte wählen Sie in Passwort twird<br>später zummetholen Sie sich bene<br>Sie here Stugangsdaten       Geben Sie Ihre Kunden-ID und Benutzer-ID ein und<br>tippen Sie auf Weiter*.          • Bestätigen Sie die Registrierung mit thre<br>bestehenden Sie sich bene<br>zugangsdaten.         Mit dieser Option generieren Sie here Zugangsdaten<br>und können nur die Neuen verwenden.          • Status          Passwortregeln          Mit dieser Option generieren Sie neue Zugangsdaten<br>und können nur die Neuen verwenden.          • Status          • Status filter Sie sich here Sie sich here<br>sugangsdaten werden gespert. Sie könn<br>sich nur mit Ihrem Meblie Token ammetden<br>• Status          • Ihr Mobile Token ammetden<br>• Status          • Meine Sie sich bestehenden<br>• Status          • Ihr Mobile Token ammetden<br>• Status          • Ihr Mobile Token ammetden<br>• Status          • Ihr Mobile Token ammetden<br>• Status          • Ihr Mobile Token ammetden<br>• Status          • Ihr Mobile Token ammetden<br>• Status          • Ihr M                                                                                                    | Zurück Registrierung                                                                                                    | Zurück <b>Registrierung</b> Weiter                                                                                                    | Zurück Registrierung Weiter                                                  | Registrierung Fertigstellen                                                                                                    |
| Registrierungscode<br>00 A0 74 C4 ED 7F 1B 43                                                                                                    | Um Ihr mobiles Endgerät zu registrieren, können Sie<br>entweder Ihre bestehenden Zugangsdaten<br>importieren oder neue generieren.<br>Importieren<br>Mit dieser Option verwenden Sie Ihre bestehenden<br>Zugangsdaten auch auf diesem Gerät.<br>Generierung<br>Mit dieser Option generieren Sie neue Zugangsdaten<br>und können nur die Neuen verwenden. | Sie werden jetzt durch den<br>Registrierungsprozess geführt.<br>Bitte wählen Sie Ihr Passwort. Das Passwort wird<br>später zum Anmelden in der App benötigt.<br>Passwortregein | Geben Sie Ihre Kunden-ID und Benutzer-ID ein und<br>tippen Sie auf "Weiter". | Um die Registrierung abzuschließen:<br>• Öffnen Sie Berenberg Corporate Portal in<br>hrem Webbrowser und melden Sie sich<br>mit Ihren bestehenden Zugangsdaten an.<br>• Navigieren Sie zum Menü<br>• Personalisierung" - "Zugangsdaten des<br>potalis des Geräts im Status "Warten auf<br>Freigabe" auf.<br>• Bestätigen Sie die Registrierung mit Ihren<br>bestehenden Zugangsdaten.<br>• Wen Sie von einem alten Gerät auf ein<br>neues migriert sind melden Sie sich biter<br>unterschreiben Sie den dort angezeigten<br>Anderungsautfrag. Danach ist eine<br>Anmeldung mit der App auf dem neuen<br>Gerät möglich.<br>Ihr Mobile Token wird aktiviert und Sie können<br>sich nur mit Ihrem Mobile Token anmelden.<br>Registrierungscode<br>104 A074 C4 ED 7F 1B 43 |

## **Berenberg Corporate Portal** Migrationsprozess via Mobile Token

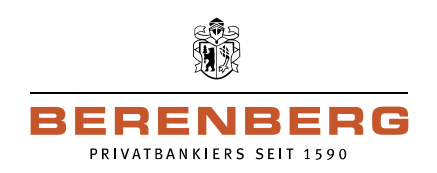

| Personalisierung Informationen              |           |                                      |  |  |
|---------------------------------------------|-----------|--------------------------------------|--|--|
| Persönliche Einstell                        | ungen kon | figurieren                           |  |  |
| Allgemeine Einstell                         | ungen     | Bevorzugte Währunger                 |  |  |
| Bevorzugte Länder                           |           | Assistenten                          |  |  |
| Schlüsselmanageme                           | ent       |                                      |  |  |
| Schlüssel ändern                            |           | INI-Briefe                           |  |  |
| Passwort ändern                             |           | Mobile Apps -                        |  |  |
| Schlüssel sperren                           |           | Schlüsselexport                      |  |  |
| Geräte konfigurierer<br>Registrierte Geräte |           | Übersicht der letzten<br>Anmeldungen |  |  |
| Meldungen konfigur                          | ieren     |                                      |  |  |
| Einstellungen für M                         | eldungen  | Einstellungen für                    |  |  |
|                                             |           | Maldunashanal                        |  |  |

• Melden Sie sich mit Ihrem bestehenden EBICS Schlüssel im Berenberg Corporate Portal an.

 Navigieren Sie zum Menü "Personalisierung" – "Registrierte Geräte"

• Klicken Sie auf den Gerätenamen (NICHT auf "Gerät aktivieren")

| Regist    | trierte Geräte Übersic  | ht der letzten Anmeldungen    |                 |                     |         |
|-----------|-------------------------|-------------------------------|-----------------|---------------------|---------|
| Registrie | te Geräte 1 Eintrag     |                               |                 |                     |         |
| Ansicht:  | Alle Endgeräte          | <ul> <li>Ansichten</li> </ul> | verwaltung: 🧕 旦 | D 🔽                 |         |
| ≉₀        | Gerätename              | App-Name                      | Gerät           | Schlüsselstatus     |         |
| ٦         | iPhone                  | Portal Token                  | iOS             | Warten auf Freigabe |         |
| Auswah    | I: Alle   Seite   Keine |                               |                 |                     | N 1 1 F |

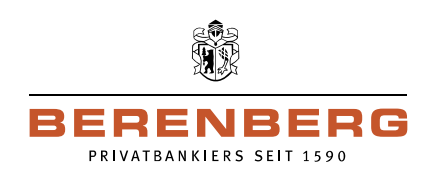

| Details zum registrierte        | n Gerät: iPhone              |       |         |  | ĕ               |
|---------------------------------|------------------------------|-------|---------|--|-----------------|
| Gerätename                      | iPhone                       |       |         |  |                 |
| Gerät                           | iOS                          |       |         |  |                 |
| App-Name                        | Portal Token                 |       |         |  |                 |
| Schlüsselstatus                 | Warten auf Freigabe          |       |         |  |                 |
| Registrierungscode              | 00 A0 74 C4 ED 7F 1B 43      |       |         |  |                 |
| Schlüsselversion                | A006                         |       |         |  |                 |
| Schlüssel übermittelt am        | 04.09.2019 18:11:12          |       |         |  |                 |
| Passwort                        |                              |       | 1       |  |                 |
|                                 |                              |       |         |  | ∽ Pflichtfelder |
|                                 | ierten Geräte navinieren:    | 14. 4 | 6 F. 16 |  |                 |
| Innerhalb der Liste der registr | ter cer der bee nevigier ent |       |         |  |                 |

Um die Registrierung des Mobile Token zu bestätigen, geben Sie bitte das Passwort Ihres bisherigen EBICS Schlüssels ein und klicken Sie auf "Registrierung bestätigen".

٠

 Ihr Mobile Token wird nun freigeschaltet. Bitte beachten Sie dass hiernach Ihre EBICS Zugangsdaten gesperrt werden. Die Anmeldung und Autorisierung ist anschließend nur noch mit Ihrem Mobile Token möglich.

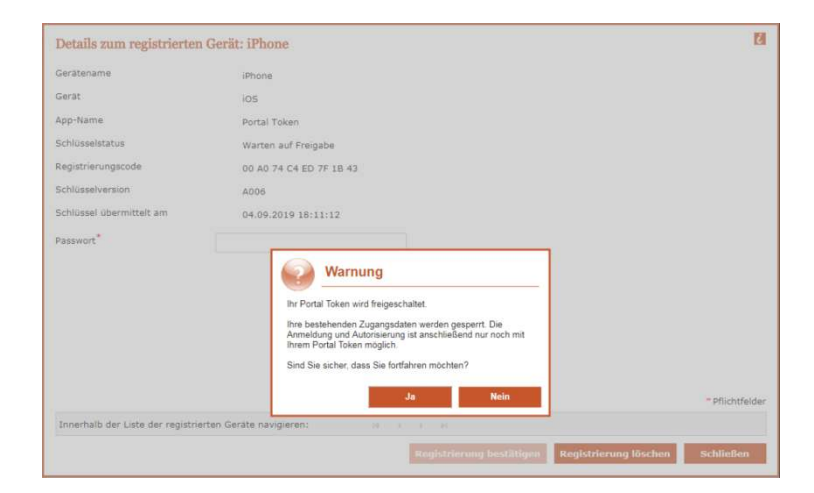

## **Berenberg Corporate Portal** Migrationsprozess via Mobile Token

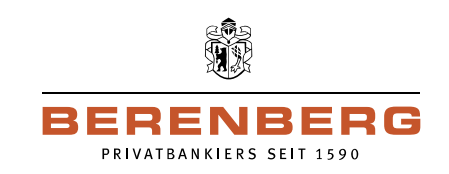

| Details zum registrierten         | Gerät: iPhone                                                                                                    | 12                    |
|-----------------------------------|----------------------------------------------------------------------------------------------------|-----------------------|
| Gerätename                        | iPhone                                                                                                    |                       |
| Gerat                             | ios                                                                                                    |                       |
| App-Name                          | Portal Token                                                                                                    |                       |
| Schlüsselstatus                   | Warten auf Freigabe                                                                                                    |                       |
| Registrierungscode                | 00 A0 74 C4 ED 7F 1B 43                                                                                                    |                       |
| Schlüsselversion                  | A006                                                                                                    |                       |
| Schlüssel übermittelt am          | 04.09.2019 18:11:12                                                                                                    |                       |
| Passwort*                         | <b>Information</b><br>Sie haben ihren Portal Token erfolgreich freigeschaftet. Sie<br>werden nur automatisch abgemeister. Klocken Sie beite auf die<br>Schaftlicher, Erner automatisch abgemeister Klocken Sie auf der<br>sich mit Ihrem Token anzumeiden. |                       |
|                                   | Schließen                                                                                                    | = Pflichtfelder       |
| Innerhalb der Liste der registrie | irten Geräte navigieren: II II II II                                                                                                    |                       |
|                                   | Bendersteinung berehlteren Untersteinung                                                                                                    | na litechan Echlighen |

- Nachdem Sie erfolgreich Ihren Mobile Token freigeschaltet haben werden Sie nun automatisch abgemeldet.
- Klicken Sie bitte auf "Erneut Anmelden" und melden Sie auf der Anmeldeseite das Anmeldeverfahren "Portal Token" aus, um sich mit Ihrem Mobile Token anzumelden.

 Geben Sie Ihr Passwort auf Ihrem mobilen Gerät ein. Die Kamera wird automatisch aktiviert. Gehen Sie auf die Berenberg Corporate Portal Anmeldeseite. Klicken Sie auf Portal Token und scannen Sie den QR Code. Sie werden nun automatisch im Berenberg Corporate Portal angemeldet.

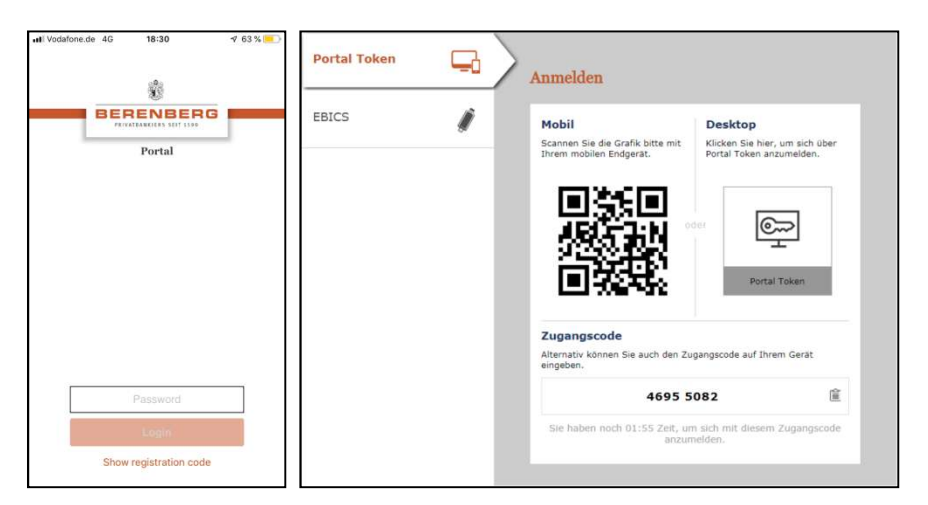

#### Berenberg Corporate Portal Ihre Kontakte

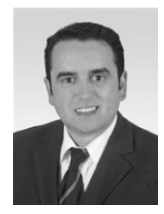

Luis Bueno Senior Consultant E-Banking Telefon + 49 40 350 60-789 E-Mail luis.bueno@berenberg.de

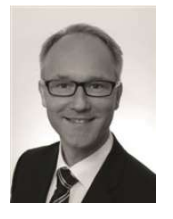

Thomas Hottendorf Senior Consultant E-Banking Telefon + 49 40 350 60-789 E-Mail thomas.hottendorf@berenberg.de

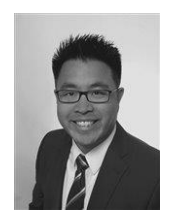

Stefan Tchay Senior Consultant E-Banking Telefon + 49 40 350 60-789 E-Mail stefan.tchay@berenberg.de

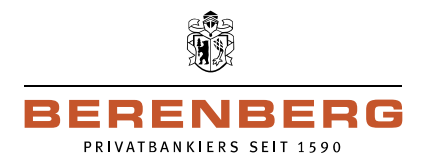

BERENBERG Joh. Berenberg, Gossler & Co. KG Neuer Jungfernstieg 20 20354 Hamburg Deutschland Internet: www.berenberg.com

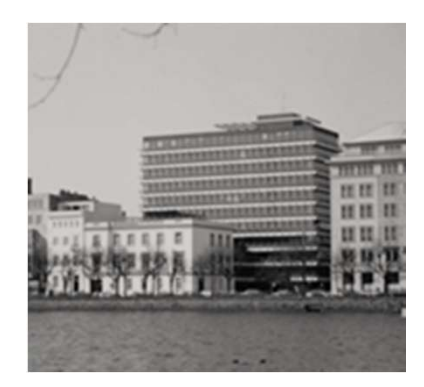